# EPSON 4800 PRINTER WORKSHOP

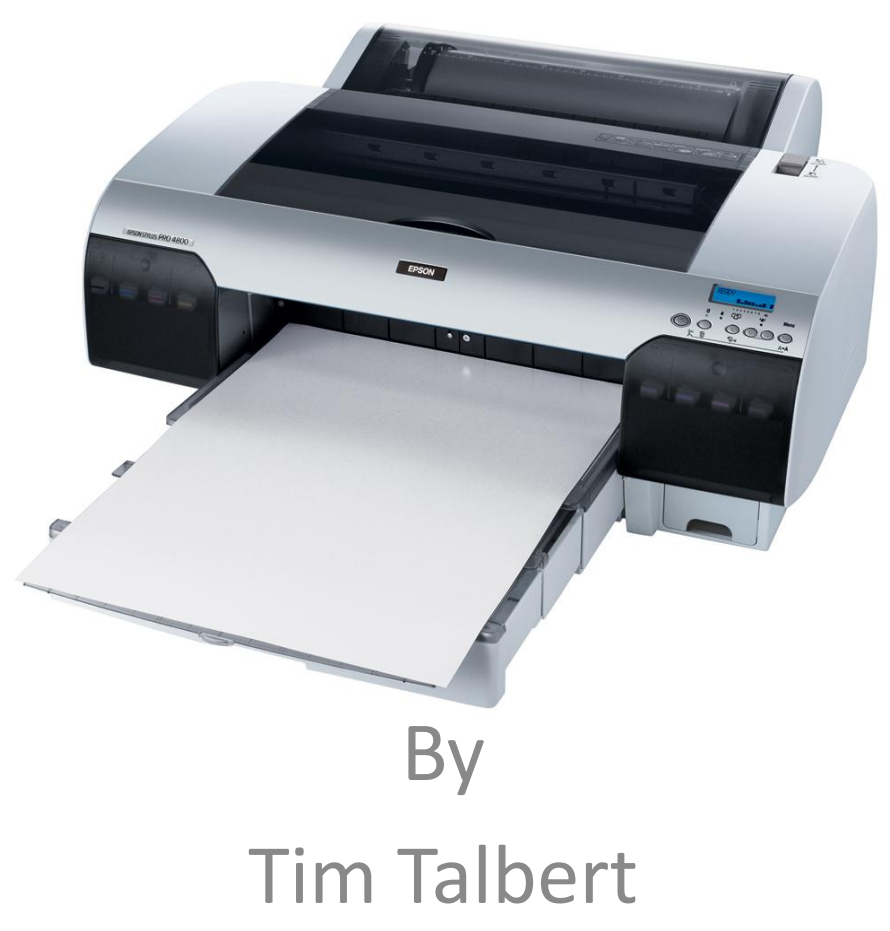

# When and Why should I use the 4800

- Large Prints
  - 16" by 49'
- Thick Media
  - Can print without bending the media
  - Up to 1.5mm, .059"
- Cost
  - \$0.12 per inch(two 8x10 prints side by side = \$1.20)
  - Costco two 8"x10" \$1.49 ea = \$2.98

#### Connect the computer and the printer via USB

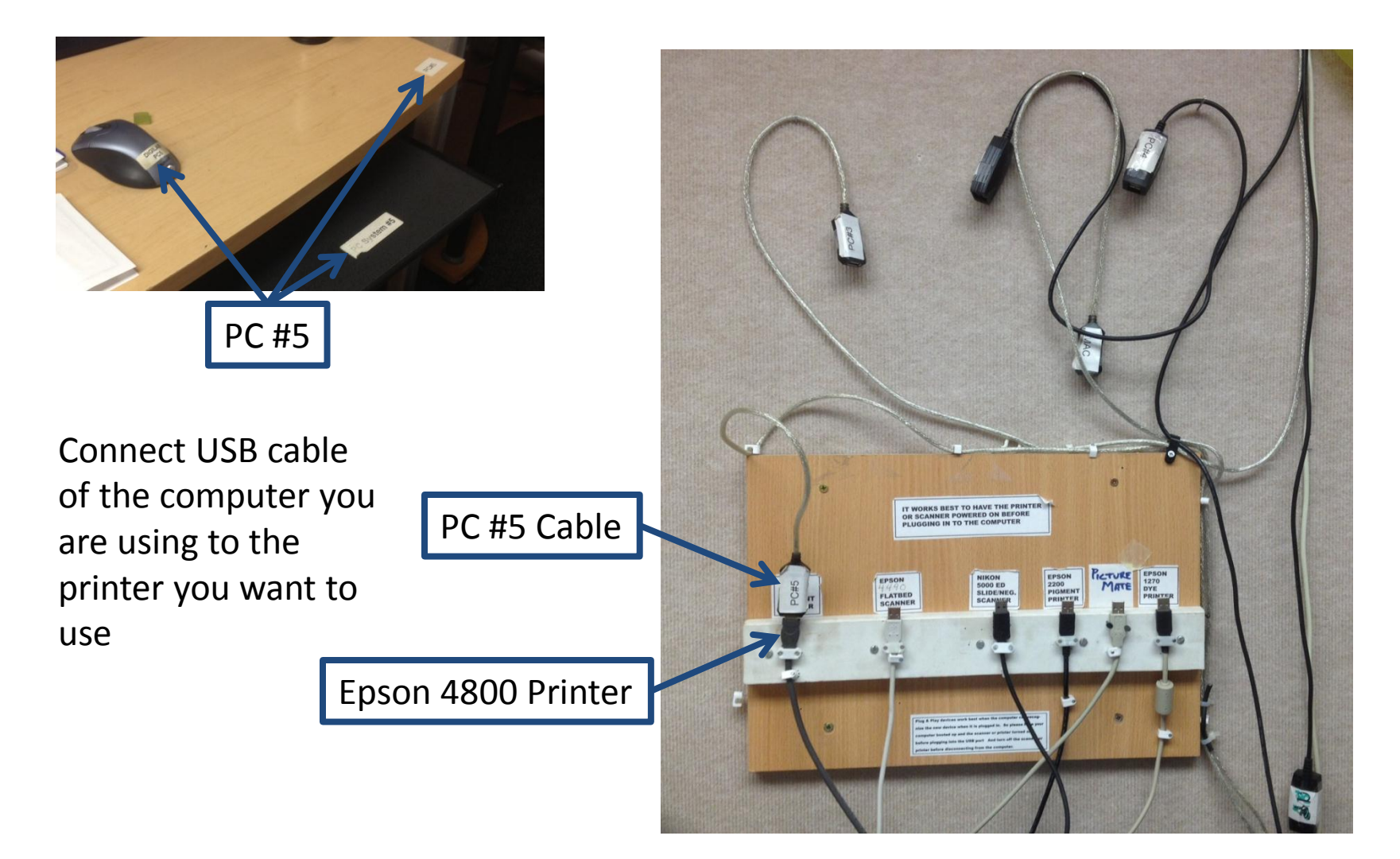

# Go to File/Print This opens the print dialog box

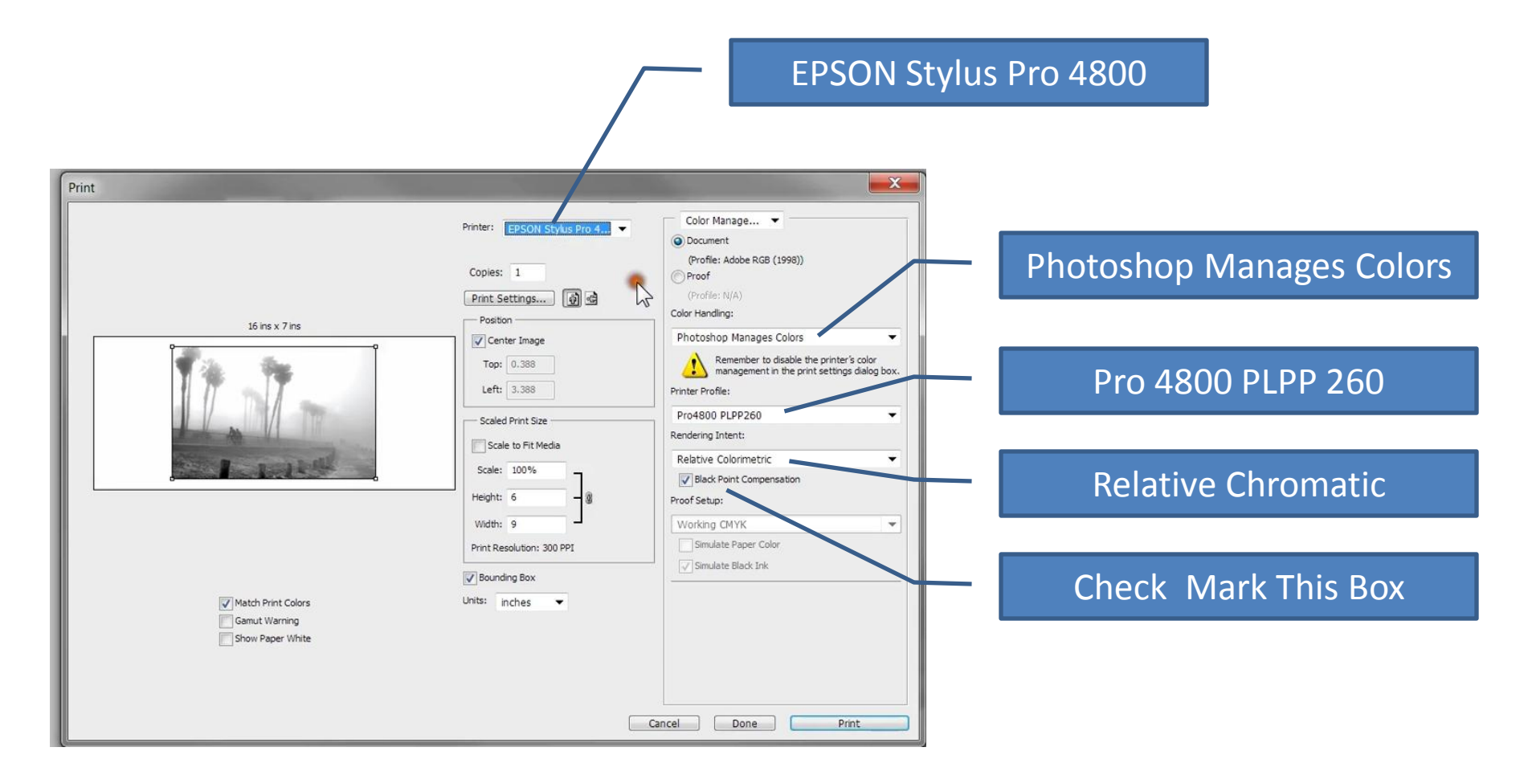

### **Print Settings**

#### Click on the Print Settings To open the 4800 Properties dialog box.

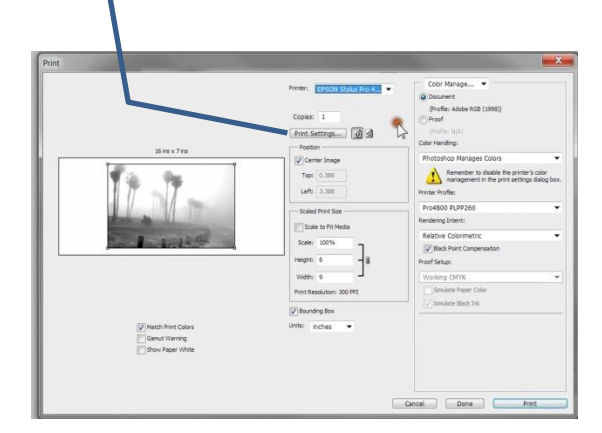

#### **4800** Properties

|                                                                                                    | ,                                |            |              |                   |        |
|----------------------------------------------------------------------------------------------------|----------------------------------|------------|--------------|-------------------|--------|
| Select Setting :                                                                                                | Current Settings                 |            |              | Save/De           | əl     |
| Media Settings                                                                                                  |                                  |            |              |                   |        |
| Media Type :                                                                                                    | Premium Luster Photo Paper (260) |            |              | Custom Sett       | ings   |
| Color:                                                                                                    | Color                            | 12         |              | Dessee            | £ -    |
| <b>D</b> 110 II                                                                                                 | Quality                          | U          | Displays a l | ist of paper typ  | es you |
| Print Quality :                                                                                                 | Quality                          |            | •            |                   |        |
| Mode :                                                                                                    | Automatic O                      | ustom      |              |                   |        |
|                                                                                                    | No Color Adjustment              |            | •            | Advance           | d      |
| Paper Settings                                                                                                  |                                  |            |              |                   |        |
| Source :                                                                                                    | Roll Paper 🔹                     |            |              | Roll Paper Option |        |
| Size :                                                                                                    | 16x7                             |            | •            | User Defin        | ed     |
|                                                                                                    | Borderless                       |            |              |                   |        |
|                                                                                                    |                                  | Ink Levels |              |                   |        |
| Print Preview                                                                                                   |                                  |            |              |                   |        |
|                                                                                                    |                                  | PK         | с м ү        | LK LC LM          | LLK    |
| 100 - 100 - 100 - 100 - 100 - 100 - 100 - 100 - 100 - 100 - 100 - 100 - 100 - 100 - 100 - 100 - 100 - 100 - 100 |                                  |            |              |                   | 0.50   |

## Settings the properties

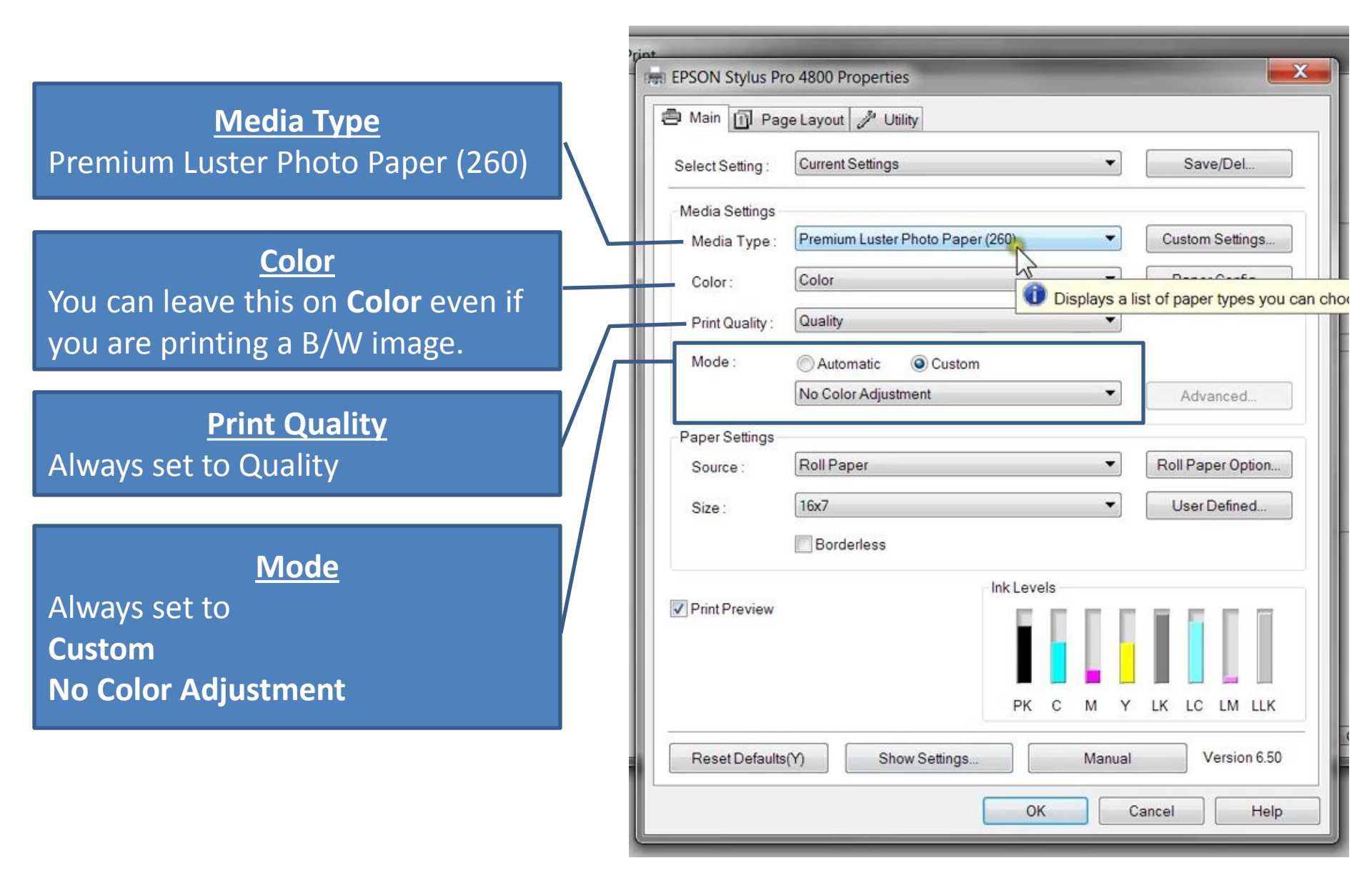

## 4800 Properties dialog box

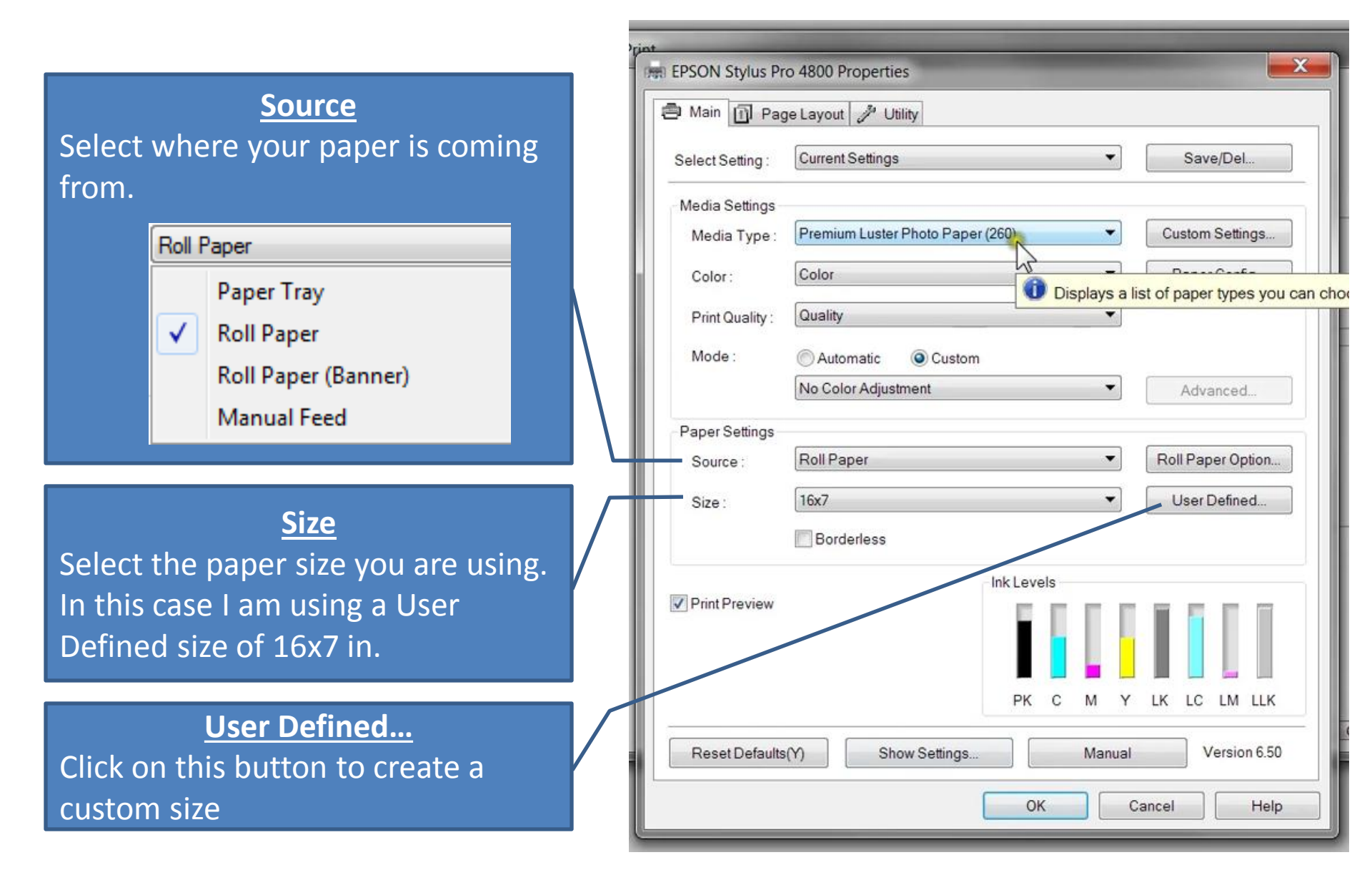

## Creating A User Defined Paper Size

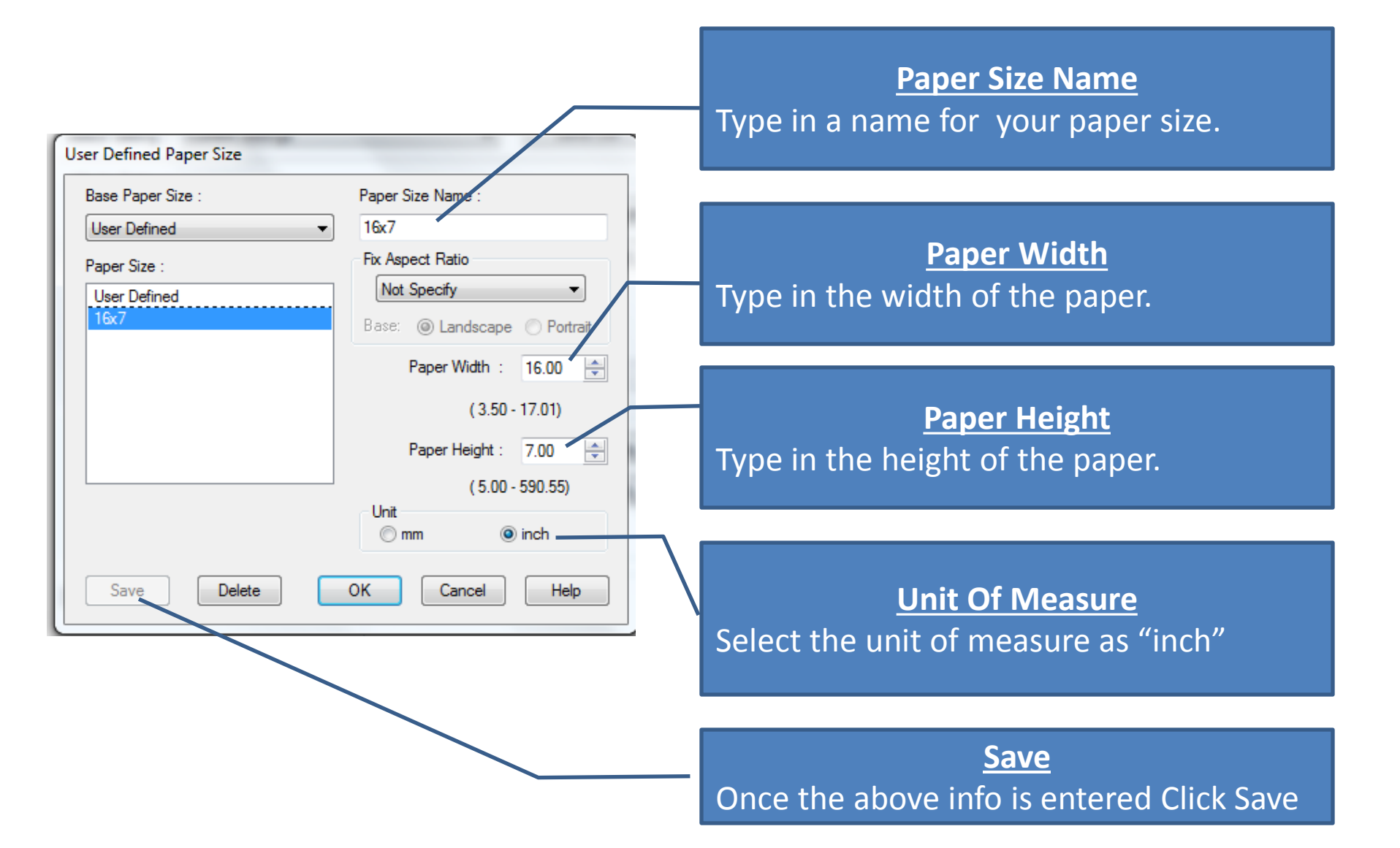

# **Before You Leave**

- Unload roll paper
- Disconnect USB connection
- Do Not Turn The Printer OFF
- Pay for the supplies you used
  Fill out the form and drop it in the box with the \$

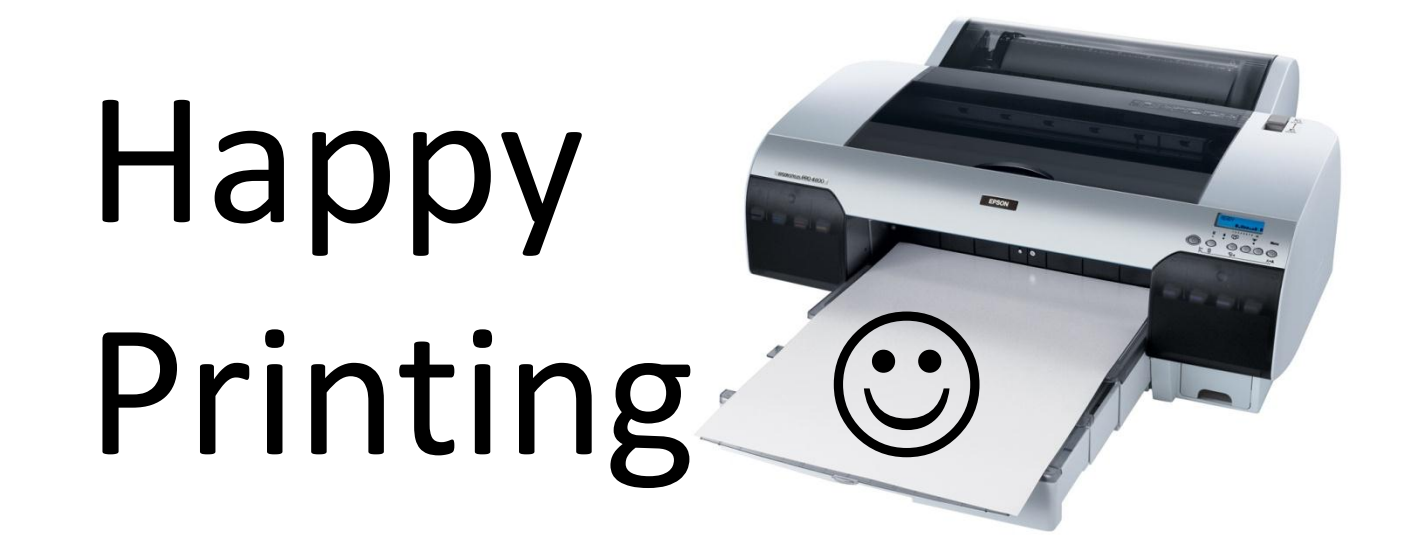